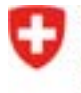

#### Anmeldung zum Schweizer Kunstwettbewerb Kunst, Architektur und Kritik, Edition, Ausstellung

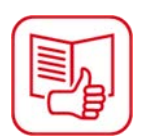

# Anleitung in Leichter Sprache

## Wer darf am Wettbewerb teilnehmen?

Infos dazu finden Sie hier (in Standard-Deutsch): Link: <u>https://www.bak.admin.ch/bak/fr/home/creation-</u> culturelle/kunst/prix-suisses-d\_art/schweizer-kunstwettbewerb.html

Wählen Sie das Dokument «Teilnahmebedingungen».

Teilnehmen ist möglich:

- als einzelne Person
- als Gruppe

## Anmeldung

Für die Anmeldung brauchen Sie eine Nummer. Die Nummer heisst **BAK-ID**.

#### Haben Sie noch keine BAK-ID?

Dann müssen Sie zuerst **eine BAK-ID beantragen**. Gehen Sie auf die Website <u>www.gate.bak.admin.ch.</u> Klicken Sie oben rechts auf **«Registrieren»**. Geben Sie einen Namen und ein Passwort ein. Befolgen Sie die Anweisungen.

#### Haben Sie eine BAK-ID?

Dann können Sie sich zum Wettbewerb anmelden.

Klicken Sie auf «Gesuch einreichen».

Geben Sie im Profil die BAK-ID und das Passwort ein. Klicken Sie Auf **«Person registrieren»**. Befolgen Sie die Anweisungen.

#### Hinweise für Gruppen

Sie sind eine Gruppe und möchten sich anmelden.

#### So geht's:

Eine Person meldet sich zum Wettbewerb an. Die Person benötigt dazu ihre BAK-ID.

## Wichtig: Wählen Sie «Person registrieren». Geben Sie dann alle Personen der Gruppe an.

Sowie die BAK-ID von jeder Person.

Lebt eine Person im Ausland oder ist nicht Schweizer/in? Notieren Sie ihren Namen im Feld: **«Nicht teilnahmeberechtigte Gruppenmitglieder».** 

### Tipps für die Anmeldung

- Im Anmelde-Formular können Sie Ihre Angaben abspeichern. Sie können Ihre **Angaben jederzeit ändern und ergänzen**.
- Speichern Sie Ihre Bilder rasch ins Anmelde-Formular.
  Viele machen es erst in den letzten zwei Tagen.
  Das verlangsamt die Website und dann müssen Sie warten.
- Wichtig: Ist Ihre Anmeldung fertig?
  Dann klicken Sie auf «Gesuch absenden».
  Achtung: Danach können Sie nichts mehr ändern.

#### Hilfe bei technischen Problemen

Haben Sie technische Fragen oder Probleme? Kontaktieren Sie unseren Helpdesk.

#### Helpdesk BAK

Montag bis Freitag 9.00 bis 11.00 Uhr und 14.00 bis 16.00 Uhr

**\$** 058 463 24 24

helpdesk@bak.admin.ch